## The following are step-by-step instructions to guide you through the online Mesa Short-Term Rental (STR) License Renewal process using the Accela Citizen Access (ACA) portal.

Access the DIMES-Accela Citizen Access (ACA) portal using the link below. \*\*For best results, use either Google Chrome or Microsoft Edge browsers.

Before Getting Started...

#### You will need

✓ Computer or smart phone with Google Chrome or Microsoft Edge and scanning ability

## Accessing the Online Application

Go to: <a href="https://aca-prod.accela.com/MESA/Default.aspx">https://aca-prod.accela.com/MESA/Default.aspx</a>

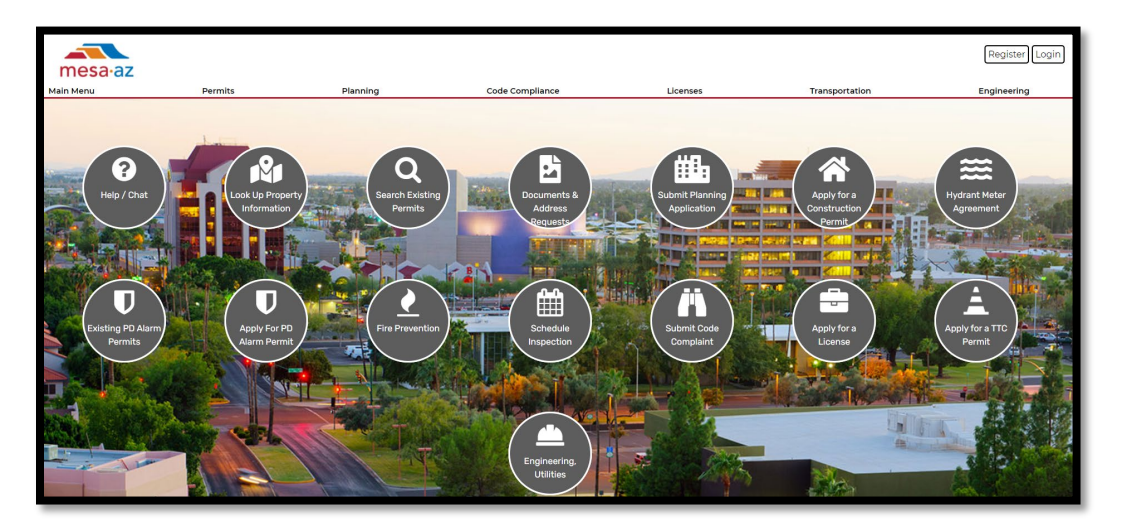

## Logging In

Login to your ACA account

| mesa                                                                                               | ∙az                                                                                                    |                                                                                        |                                                                                                    |                                                                              |                       | Reg                                          | ister Login                                                | )         |
|----------------------------------------------------------------------------------------------------|----------------------------------------------------------------------------------------------------|----------------------------------------------------------------------------------------|----------------------------------------------------------------------------------------------------|------------------------------------------------------------------------------|-----------------------|----------------------------------------------|------------------------------------------------------------|-----------|
| Main Menu                                                                                          | Permits                                                                                                  | Planning                                                                               | Code Compliance                                                                                                    | Licenses                                                                     | Transportat           | ion Engin                                    | eering                                                     |           |
|                                                                                                    |                                                                                                    |                                                                                        |                                                                                                    | □ A                                                                          | Accessibility Support | Register for an Accou                        | nt Reports (1) 🕶                                           | Login     |
|                                                                                                    |                                                                                                    |                                                                                        |                                                                                                    |                                                                              |                       |                                              |                                                            |           |
|                                                                                                    |                                                                                                    |                                                                                        |                                                                                                    |                                                                              |                       | Search                                       |                                                            | Q •       |
| () No<br>Th                                                                                        | <b>tice:</b><br>is feature requires re                                                                   | egistration and/or lo                                                                  | gin, please login to continue                                                                                            |                                                                              |                       |                                              |                                                            | _         |
| Please Log<br>Many online se<br>box on the righ<br>New User<br>If you are a new<br>complete histor | gin<br>rvices offered by the Ager<br>t.<br>S<br>v user you may register fo<br>ry of applications, access | ncy require login for secu<br>or a free Citizen Access ac<br>to invoices and receipts, | ity reasons. If you are an existing us<br>count. It only takes a few simple step<br>checking on the status of pending ar | er, please enter your us<br>os and you'll have the a<br>ctivities, and more. | ser name and password | Login<br>User Name                           | or E-mail:                                                 |           |
| Register N                                                                                         | ow »                                                                                                    |                                                                                        |                                                                                                    |                                                                              |                       | Remember<br>Tve forgotten m<br>New Users: Re | me on this computer<br>r password<br>gister for an Account | in »<br>r |

Note: If you don't already have an account, you will first need to register for one before renewing. Instructions on completing the registration can be found by following this <u>link</u> or by clicking the *Help/Chat* icon on the Home screen.

| Help / Chat                                                                                                    |
|----------------------------------------------------------------------------------------------------|
| How To Guides for Using the DIMES system                                                                                                    |
| We are in the process of redesigning and updating our DIMES Help page to make<br>the citizen access portal and the online permitting system. Please be patient with u |
| How to guides provided are in PDF format                                                                                                    |
| General System Help                                                                                                    |
| Planning                                                                                                    |
| Building Permits                                                                                                    |
| Alarm Permits                                                                                                    |
| Engineering                                                                                                    |
| Fire Safety Operational Permit                                                                                                    |
| Licensing                                                                                                    |
| How to Register a New Account                                                                                                    |
| Mesa Business License                                                                                                    |
| <u>How to Apply for a Mesa Business License</u>                                                                                                    |

\*\* If you already have an account, but forgot your password, click the "Forgot Password" link to reset or contact the Licensing office at 480-644-2316 or <u>Licensing.Info@mesaaz.gov</u> for assistance.

# Starting your Renewal

> Once logged in, hover over *Main Menu* and select "My Records"

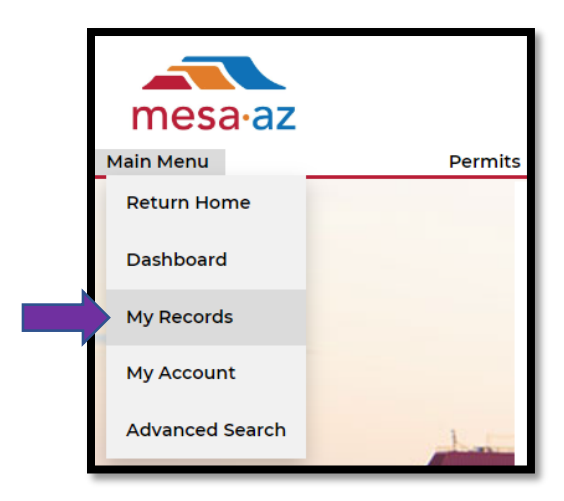

> Click the left-hand arrow next to the *Licenses* heading to view all account associated licenses

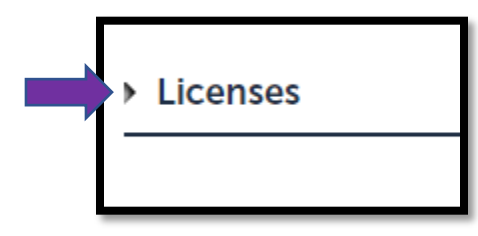

> Find the License you want to renew and click **Renew License** hyperlink

|                                                            | e 🖌 | Renew License | About to Expire | Single Rental Unit License | LIC23-05090 | 02/12/2023 |
|------------------------------------------------------------|-----|---------------|-----------------|----------------------------|-------------|------------|
| 02/09/2023     LIC23-05078   About to Expire Renew License | e   | Renew License | About to Expire | Single Rental Unit License | LIC23-05078 | 02/09/2023 |

## Step 1: Required Documents

Review and gather all items needed to complete the renewal process. Check the box to acknowledge the requirements, then click Continue Application

| Step 1:Required Documents>Acknowledgement                                                                                                    |
|----------------------------------------------------------------------------------------------------|
| **You will need to have the following items for the successful completion of this renewal application.                                                                                                    |
| <u>\$250.00 Annual Renewal Fee</u><br>Non-refundable; 2.37% service charge on all credit/debit card transactions                                                                                                    |
| <u>Short-term Rental (STR) Owner/Statutory Agent's Information</u><br>Physical address, phone number, or email address of the rental unit owner<br>Physical address, phone number, or email address of the owner's statutory agent (if applicable)                                                                                                    |
| Emergency Contact Information_<br>Name, phone number, and/or email address of the individual(s) designated by the property owner to be the emergency contact for the rental unit.<br>***The emergency contact must be available to respond IN PERSON to short-term rental related emergencies where public safety is dispatched within one (1) hour. All other emergencies require a<br>response in person or by telephone within twenty-four (24) hours. |
| Rental Unit Insurance<br>Proof of liability insurance covering bodily injury and property damage totaling no less than \$500,000 in the aggregate for each rental unit.                                                                                                    |
| This license is non-transferable from person to person and location to location. Any changes to the ownership or physical location of the STR unit will require the existing license to be closed and a new application for license to be submitted.                                                                                                    |
| Note: If the rental unit is in a community managed by a homeowner's association (HOA), make sure to verify with the HOA that short-term rentals are permitted BEFORE applying. All fees paid are non-refundable.                                                                                                    |
| * indicates a required field.                                                                                                    |
| Custom Fields                                                                                                    |
| REQUIRED DOCUMENTS                                                                                                    |
| *Acknowledge Document Requirements:                                                                                                    |
| Save and resume later                                                                                                    |

#### Step 2: Location

The address displayed on this screen is the physical location licensed for your short-term rental unit. If the address for the rental unit you wish to license differs from the address on the screen, then the existing license will need to be closed and a STR application must be submitted for the new location. STR licenses are non-transferrable.

#### Click Continue Application.

#### Step 3: Rental Unit

Review the Rental Unit/Owner information on this page for accuracy and provide answers to any additional questions. If information in a locked field needs to be updated, please click "Save and resume later" and then contact the Licensing Office for further assistance.

Note: If the State TPT License field is blank, please make sure to upload a copy of your valid Arizona TPT License in the *Attachments* section of this application (Step 6).

When finished, click **Continue Application.** 

#### Step 4: Emergency Contact Information

In this step, you'll provide the name and current contact information for the local designated emergency contact for the short-term rental unit. The emergency contact must be someone that is able to respond to the rental unit <u>IN PERSON</u> and within one (1) hour in the event of a complaint, incident, or emergency for which public safety personnel are dispatched.

When finished, click **Continue Application**.

## Step 5: Acknowledgments (1 - 4)

Carefully read through each statement, then check the box at the bottom of the screen to acknowledge your understanding and acceptance. There are four (4) acknowledgement statements.

When finished, click **Continue Application** at the bottom of each successive screen.

| Step 5:Acknowledgments>1st Acknowledgment                                                                                                    |        |
|----------------------------------------------------------------------------------------------------|--------|
| Owners and owners' designees must at all times comply with federal, state, and local laws, rules, and regulations applicable to the operation of the short-term rental and that related to public health, safety, sanitation, solid waste, hazardous waste, tax privilege licensing (including advertising requirements), property tax registration, traffic control, pollution control, noise, property maintenance, and nuisance abatement. MCC 5-15-5(E); <u>ARS §9-500.39</u> | are    |
| * indicates a required                                                                                                    | field. |
| Custom Fields                                                                                                    |        |
| ACKNOWLEDGEMENTS 1 of 4                                                                                                    |        |
| *I acknowledge and agree to the above:                                                                                                    |        |
| Save and resume later Continue Application »                                                                                                    |        |

#### Step 6: Attachments

- This is where you will upload the proof of liability insurance for your short-term rental unit. Insurance is required to cover bodily injury and property damage totaling no less than \$500,000 in the aggregate.
- As noted earlier in the renewal application (Step 3), if there is no TPT information on file for the rental unit, this is also where you'll upload a copy of the valid Arizona TPT License.
- Click the <u>How to Upload Rental Unit License Attachments</u> link for instructions on how to upload a document.

| Attachment                                       |                                                           |                            |                                            |                         |                                                       |
|--------------------------------------------------|-----------------------------------------------------------|----------------------------|--------------------------------------------|-------------------------|-------------------------------------------------------|
| Please Read                                      |                                                           |                            |                                            |                         |                                                       |
| The following d                                  | locuments must                                            | be uploaded with th        | is application: Rental Uni                 | t Insurance             |                                                       |
| **Proof of liab<br>rental unit is re             | ility insurance co<br>equired.                            | overing bodily injury      | and property damage tot                    | aling no less than \$   | 500,000 in the aggregate for each                     |
| How to Upload Re                                 | ental Unit License Att                                    | achments                   |                                            |                         |                                                       |
| The maximum file size<br>The following file type | e allowed is <b>1000 MB</b> .<br>es are NOT allowed: ade; | adp;bat;chm;cmd;com;cpl;ex | e;hta;htm;html;ins;isp;jar;js;jse;lib;lnk; | mde;mht;mhtml;msc;msp;m | st;php;pif;scr;sct;shb;sys;vb;vbe;vbs;vxd;wsc;wsf;wsh |
| Name                                             | Туре                                                      | Description                | Document Status                            | Action                  |                                                       |
| blank doc.pdf                                    | Certificate of Insurance                                  | e                          | Uploaded                                   | Actions -               |                                                       |
|                                                  |                                                           |                            |                                            |                         |                                                       |
|                                                  |                                                           |                            |                                            |                         |                                                       |
|                                                  |                                                           |                            |                                            |                         |                                                       |
| Add                                              |                                                           |                            |                                            |                         |                                                       |
| Save and resume la                               | ter                                                       |                            |                                            |                         | Continue Application »                                |

When finished, click **Continue Application**.

#### Step 7: Review

This screen is a summary of all information you entered during the application process. Please take a moment to review for accuracy.

- > Click on the **Edit** button next to any section that needs to be updated or corrected.
- Once you're satisfied that all information entered is correct, scroll to the bottom of the screen, read the certification statement, and check the acknowledgement box.

When finished, Click Continue Application.

| I certify that the statements made in this application are true, complete, and correct to the best of my knowledge. Any false misleading or incomplet<br>constitutes grounds for denial of this license. I understand that issuance of a short-term rental license shall in no way be construed as permission to<br>violation of any other law or regulation to which such activity may be subject. This license does not preclude the authority of other city agencies. I sh<br>Mesa Planning Division at 480-644-2385, if I have questions concerning land use or zoning before engaging in the rental of my short-term rental un<br>that I am familiar with the Code provisions governing the license that I am applying for. | e information<br>operate a business in<br>hould contact the<br>iit(s). I also certify |
|----------------------------------------------------------------------------------------------------|---------------------------------------------------------------------------------------|
| By checking this box, I agree to the above certification.                                                                                                    | Date:                                                                                 |
| Save and resume later                                                                                                    | Continue Application »                                                                |
|                                                                                                    |                                                                                       |

## Step 8: Pay Fees

- Verify the fees charges are correct
- If correct, click Check Out

\*\* Please contact the Licensing office if the fees charges are incorrect. The annual renewal fee is \$250.00.

| due at this time. This amount may not reflect your total a | mount due to the City of Mesa for any other outstanding invoid | es you may have |
|------------------------------------------------------------|----------------------------------------------------------------|-----------------|
| Application/Renewal Fees                                   |                                                                |                 |
| Fees                                                       | Qty.                                                           | Amount          |
| License Fee                                                | 1                                                              | \$250.00        |
| TOTAL FEES: \$250.00                                       |                                                                |                 |
|                                                            |                                                                |                 |
|                                                            |                                                                |                 |
|                                                            |                                                                |                 |

Verify fees, and click Check Out once more

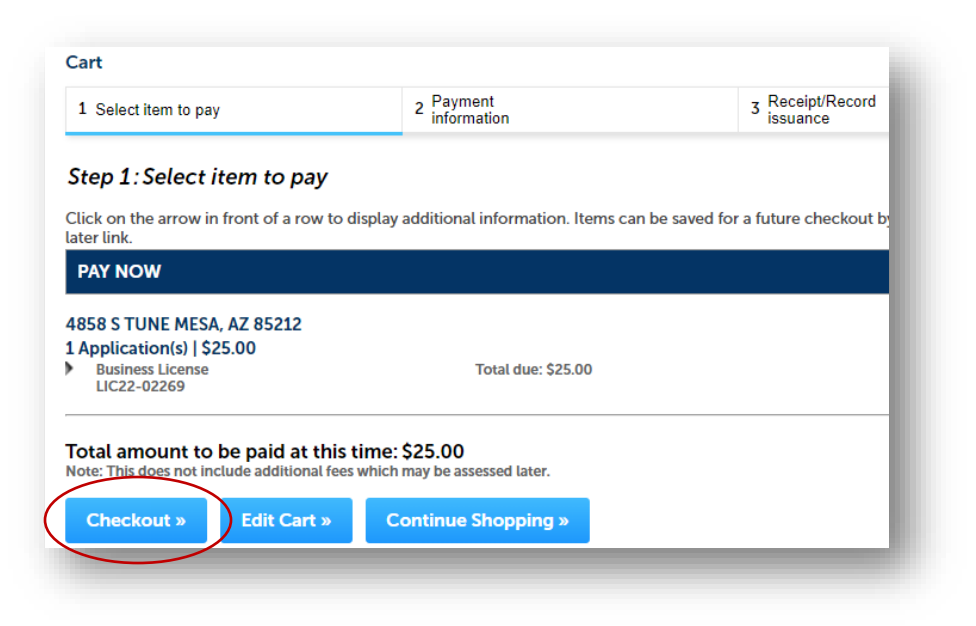

## After reading the information on the resulting screen, select the payment method and click Submit Payment

| 1 Select item to pay                                                                                                    | 2 Payment<br>information                                                                                                    | 3 Receipt/Record issuance                                                                                                    |                                                                       |
|----------------------------------------------------------------------------------------------------|----------------------------------------------------------------------------------------------------|----------------------------------------------------------------------------------------------------|-----------------------------------------------------------------------|
| Step 2:Payment information                                                                                                    |                                                                                                    |                                                                                                    |                                                                       |
| Select a payment method and fill in all required information.                                                                                                    |                                                                                                    |                                                                                                    |                                                                       |
| ATTENTION: Beginning Monday, April 30th, 2018 a 2.37% service fe<br>transactions. For more information regarding the service fees pleas                                                                                                    | e will be applied to all credit and debit<br>e click here. If you have question rega                                                                                                    | card transactions submitted through the DIMES Portal. The fee wil<br>ding the service fee please email servicefee@mesaaz.gov.                                                                                                    | ll not apply to e-check                                               |
| PAYMENT DISCLAIMER:<br>Please refer to the Privacy Policy and Terms of Use/Disclaimers. T<br>options are on secure servers and use Secure Sockets Layering (S                                                                                                    | he City of Mesa takes reasonable steps<br>SL) to encrypt your personal credit info                                                                                                    | to protect your personal information from unauthorized parties<br>ormation including your credit card number, before it travels over                                                                                                    | . The payment and billing<br>r the Internet.                          |
| <u>CREDIT CARD DISCLAIMER</u> :, When making a payment by credit c<br>that in the event your credit card becomes invalid, you will provid<br>City of Mesa is unable to obtain funds associated with the credit c                                                                                                    | ard you agree, and specifically authori:<br>e a new valid credit card upon request<br>ard provided, you authorize us to char                                                                                                    | ze the City of Mesa to charge your credit card for the services pro<br>, to be charged for the payment of any outstanding balances ow<br>ge a returned payment fee of \$25.00 per transaction.                                               | ovided. You further agree<br>ed. If for any reason, the               |
| RETURNED E-CHECK PAYMENT DISCLAIMER: When you make a r<br>are insufficient funds in your checking account, or we are unable<br>payment fee of \$25.00 per transaction. The City of Mesa is not res<br>To minimize the chances of being charged the return payment fee<br>• Ensure your bank account has sufficient funds.<br>• Take care in entering your routing and account numbe<br>• If using the same account to make multiple payments<br>being rejected as fraudulent. | ayment by electronic check, you auth<br>to obtain funds due to an error in the I<br>ponsible for any additional bank fees t<br>e please do the following:<br>ers to make sure they are correct.<br>on multiple items, please wait 2-3 | orize us to make a one-time electronic fund transfer from your o<br>routing and/or the account number entered, you authorize us to<br>that may accrue due to the returned item.<br>minutes between transactions. This will minimize the chan | checking account. If there<br>charge a returned<br>ces of the payment |
| If payment is returned for any reason, no further action will be tak                                                                                                    | en on your application until the issue                                                                                                    | is resolved.                                                                                                    |                                                                       |
| By proceeding you understand and agree to the terms set forth in                                                                                                    | this agreement.                                                                                                    |                                                                                                    |                                                                       |
| Payment Options                                                                                                    |                                                                                                    |                                                                                                    | <ul> <li>indicates a required field</li> </ul>                        |
| Amount to be charged: \$250.00                                                                                                    |                                                                                                    |                                                                                                    |                                                                       |
| Pay with Credit Card     Pay with Bank Account                                                                                                    |                                                                                                    |                                                                                                    |                                                                       |
| Submit Payment »                                                                                                    |                                                                                                    |                                                                                                    |                                                                       |

On the next screen, select the appropriate Payment Type dropdown box option, then click Select Type.

| Payment Inf                            | formation                    |
|----------------------------------------|------------------------------|
| Note: We accept eCheck payments from U | S banks only.                |
| Transaction ID<br>1147511              | Payment<br><b>\$10.00</b>    |
| Full Name<br>ALICIA BRAVO              | Payment Type Business eCheck |
| Email<br>alicia.bravo@mesaaz.gov       | Cancel Select Type           |

Unless marked optional, all fields on the next screen are required. Complete all fields then click Submit Payment

| Routing Number                                                                     | YOUR NAME 123<br>1234 Main Street                 |
|------------------------------------------------------------------------------------|---------------------------------------------------|
| 00000000                                                                           | Anywhere, OH 00000 DATE<br>PAY TO THE<br>GODER OF |
| Account Number                                                                     | DOLLARS                                           |
| 0000                                                                               |                                                   |
| Confirm Account Number                                                             | NUMBER NUMBER NUMBER                              |
| 0000                                                                               |                                                   |
| Check Number (optional)                                                            |                                                   |
|                                                                                    |                                                   |
|                                                                                    |                                                   |
| Example Business                                                                   |                                                   |
| Example Business                                                                   | Last Name                                         |
| Example Business<br>First Name<br>Test                                             | Last Name                                         |
| Example Business<br>First Name<br>Test<br>Street Address                           | Last Name<br>Name<br>City                         |
| Example Business First Name Test Street Address 55 N CENTER ST                     | Last Name<br>Name<br>City<br>MESA                 |
| Example Business First Name Test Street Address 55 N CENTER ST State               | Last Name<br>Name<br>City<br>MESA<br>Zip Code     |
| Example Business First Name Test Street Address 55 N CENTER ST State Arizona       | Last Name Name City MESA Zip Code 85201           |
| Example Business First Name Test Street Address 55 N CENTER ST State Arizona Phone | Last Name Name City MESA Zip Code 85201 Email     |

- If payment was successful, you will be redirected to a screen that confirms the successful submission of your application.
- > You will also receive an emailed payment receipt. You can generate a receipt to save or print for your records by clicking the **Print/View Receipt**

| 1 Select item to pay | <sup>2</sup> Payment<br>information                                      | 3 Receipt/Record issuance |              |  |  |  |  |  |
|----------------------|--------------------------------------------------------------------------|---------------------------|--------------|--|--|--|--|--|
| Step 3: Receipt/     | Step 3: Receipt/Record issuance<br>**Not All invoices may be displayed** |                           |              |  |  |  |  |  |
| Receipt              | Receipt                                                                  |                           |              |  |  |  |  |  |
| Your app<br>Please p | Your application(s) has been successfully submitted.                     |                           |              |  |  |  |  |  |
|                      |                                                                          |                           |              |  |  |  |  |  |
| Print/View Receipt   |                                                                          |                           |              |  |  |  |  |  |
| Print/view Receipt   |                                                                          |                           |              |  |  |  |  |  |
| 55 N CENTER S        | T MESA, AZ 85                                                            | 201                       |              |  |  |  |  |  |
| 55 N CENTER S        | T MESA, AZ 85                                                            | 201                       | View Receipt |  |  |  |  |  |

**Example Receipt** 

| me                                                                                                | esa                                                 | •az             | City of Me<br>Office<br>P.O. Box 1466<br>55 North Centr<br>Mesa, Arizona<br>480-644-2316 | esa Licensing<br>er Street<br>85211-1466                |                                                                                                    | Receipt Number: 11<br>Receipt Date:12/<br>Submittal Date:12/        | 11568<br>20/2021<br>20/2021                  |
|---------------------------------------------------------------------------------------------------|-----------------------------------------------------|-----------------|------------------------------------------------------------------------------------------|---------------------------------------------------------|----------------------------------------------------------------------------------------------------|---------------------------------------------------------------------|----------------------------------------------|
|                                                                                                   |                                                     |                 |                                                                                          | RECEI                                                   | РТ                                                                                                    |                                                                     |                                              |
| RECORD IN                                                                                         | FORMATI                                             | ON              |                                                                                          |                                                         |                                                                                                    |                                                                     |                                              |
| Record ID: LICA21-03099                                                                           |                                                     | LICA21-03099    | )                                                                                        |                                                         |                                                                                                    |                                                                     |                                              |
| Record Type: Business Lic                                                                         |                                                     | ousiness Licens | e Application                                                                            |                                                         |                                                                                                    |                                                                     |                                              |
| Application Name:<br>Property Address:<br>13837005                                                |                                                     | 13837005        | , MESA, AZ 85201                                                                         |                                                         |                                                                                                    |                                                                     |                                              |
| Description o                                                                                     | f Work:                                             |                 |                                                                                          |                                                         |                                                                                                    |                                                                     |                                              |
| A                                                                                                 |                                                     |                 |                                                                                          |                                                         |                                                                                                    |                                                                     |                                              |
| Applicant                                                                                         |                                                     |                 |                                                                                          |                                                         |                                                                                                    |                                                                     |                                              |
| Contractor:                                                                                       |                                                     |                 |                                                                                          |                                                         | License No:                                                                                                    |                                                                     |                                              |
| Contractor:                                                                                       | DETAIL                                              | ,               |                                                                                          |                                                         | License No:                                                                                                    |                                                                     |                                              |
| Contractor: PAYMENT                                                                               | DETAIL<br>Method                                    | ,<br>Refere     | ence                                                                                     | Cashier                                                 | License No:                                                                                                    |                                                                     | Amount                                       |
| Applicant:<br>Contractor:<br>PAYMENT I<br>Date<br>12/20/2021                                      | DETAIL<br>Method<br>Check                           | Refere          | ance                                                                                     | Cashler<br>PUBLICUSER301<br>724                         | License No:<br>Comments<br>Payment by business<br>was successful ACA<br>TransactionID = 99642<br>Transaction Code =<br>201221ED4-BA2F7BA<br>48D-966B-C4212CF(                                                    | sCheck<br>16.<br>C-52D8-<br>D6680.                                  | Amount<br>\$10.00                            |
| Approant:<br>Contractor:<br>PAYMENT I<br>Date<br>12/20/2021<br>Paid by:                           | DETAIL<br>Method<br>Check                           | Refere          | ence                                                                                     | Cashler<br>PUBLICUSER301<br>724                         | License No:<br>Comments<br>Payment by business<br>was successful ACA<br>TransactionID = 99642<br>Transaction Code =<br>201221ED4-BA2F78A<br>488D-966B-C4212CF0                                                   | sCheck<br>16.<br>C-52D8-<br>J8680.                                  | Amount<br>\$10.00                            |
| Papercan:<br>Contractor:<br>PAYMENT I<br>Date<br>12/20/2021<br>Paid by:<br>FEE DETAI              | DETAIL<br>Method<br>Check                           | Refere          | ence                                                                                     | Cashler<br>PUBLICUSER301<br>724                         | License No:<br>Comments<br>Payment by business<br>was successful! ACA<br>Transaction D = 99642<br>Transaction Code =<br>20122:1ED4-BA2F78A<br>488D-966B-C4212CFI                                                 | eCheck<br>16.<br>C-52D8-<br>D8680.                                  | Amount<br>\$10.00                            |
| Appricant:<br>Contractor:<br>PAYMENT /<br>Date<br>12/20/2021<br>Paid by:<br>FEE DETAI<br>Fee Dasc | DETAIL<br>Method<br>Check<br>L                      | Refere          | ence                                                                                     | Cashler<br>PUBLICUSER301<br>724<br>Cashler Pay.         | License No:<br>Comments<br>Payment by business<br>was auccessful: ACA<br>Transaction De 99642<br>20122:1ED4-BA2F78A<br>488D-966B-C42:12CFRI<br>Invoice #                                                         | eCheck<br>16.<br>C-52D8-<br>386690.<br>Fee Amount                   | Amount<br>\$10.00<br>Current Paid            |
| Paid by:<br>FEE DETAIL<br>Fee Data:<br>Application                                                | DETAIL<br>Method<br>Check<br>L<br>riotion<br>on Fee | ,<br>Refere     | ence<br>countina Nbr                                                                     | Cashler<br>PUBLICUSER301<br>724<br>Cashlar Pay.<br>0570 | License No:<br>Comments<br>Payment by business<br>was auccessful: ACA<br>Transaction De 99642<br>Transaction De 99642<br>Transaction Code =<br>20122:1E04-8A2F78A<br>488D-966B-C42:12CFI<br>Invoice #<br>1033841 | aCheck<br>16.<br>C-52D8-<br>J86690.<br><u>Fee Amount</u><br>\$10.00 | Amount<br>\$10.00<br>Current Paid<br>\$10.00 |

- Once your payment is completed, your renewal application will be immediately forwarded to the Mesa Licensing staff for review.
- If additional information is needed to complete the application process, you will be contacted by the Licensing staff via email. Make sure to keep a close eye on your inbox and junk mail.

# Tracking the Status of your Application

Follow these steps to track the progress of your application.

• Access the dashboard and hover your mouse over MAIN MENU, then click My Records

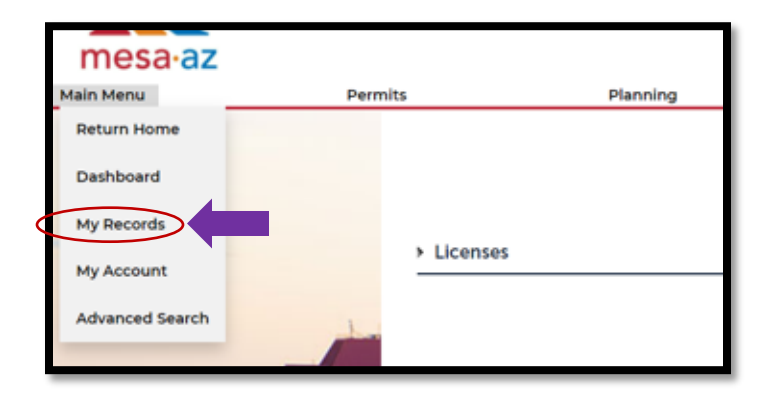

• Click on the arrow next to the heading *Licenses* to expand the view of the licenses associated with your profile

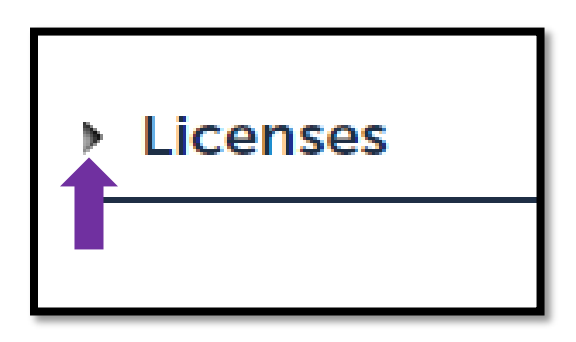

• Find the application that you'd like further information on and click on the blue **Record Number** hyperlink.

| ✓ Licenses                                         |            |               |                              |                               |         |        |          |  |  |  |  |
|----------------------------------------------------|------------|---------------|------------------------------|-------------------------------|---------|--------|----------|--|--|--|--|
| Showing 1-1 of 1   Add to collection   Add to cart |            |               |                              |                               |         |        |          |  |  |  |  |
|                                                    | Date       | Record Number | Record Type                  | Address                       | Status  | Action | Module   |  |  |  |  |
|                                                    | 12/20/2021 | LICA21-03099  | Business License Application | 55 N CENTER ST MESA, AZ 85201 | Pending |        | Licenses |  |  |  |  |
|                                                    |            |               |                              |                               |         |        |          |  |  |  |  |

Hover your mouse over *Record Info* then click on the *Processing Status* option in the drop-down menu

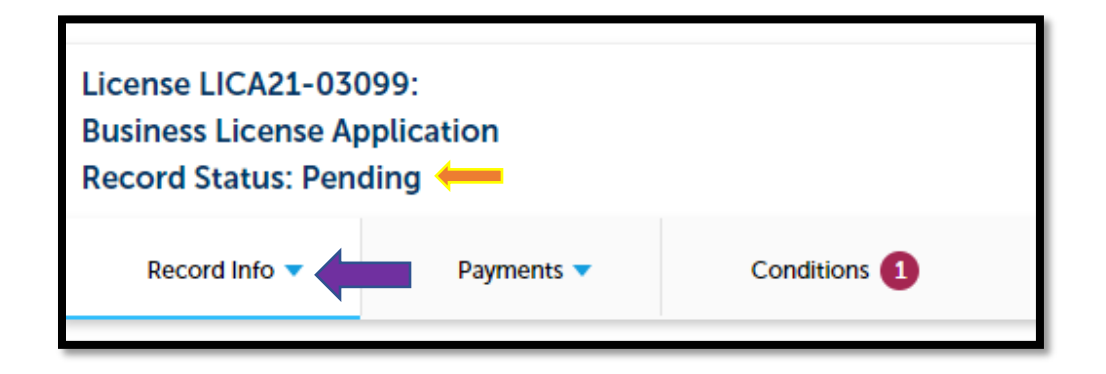

• You will be able to track the status of your application here at any time.

NOTE: If additional information is needed the Licensing staff will also send you an email directly.